## WINDOWS 10 İŞLETİM SİSTEMİ GÜNCELLEME KILAVUZU

Üniversitemiz bünyesinde kullanılmakta olan Microsoft Windows 10 işletim sistemine sahip tüm bilgisayarlar için güncelleme işlemi aşağıdaki işlem basamakları takip edilerek uygulanmalıdır.

- 1. Başlat Menüsünü tıklayınız.
- 2. Başlat menüsü açıldıktan sonra Güncelleştirmeleri denetle yazınız.
- 3. Güncelleştirmeleri denetle bağlantısını tıklayınız.

|          | Tüm        | <b>u</b> Uygulamalar                               | Belgeler \               | Web Diğer        | -    |                    |         | ፉ |
|----------|------------|----------------------------------------------------|--------------------------|------------------|------|--------------------|---------|---|
| OneDri   | En iyi e   | eşleşme                                            |                          |                  |      |                    |         |   |
| Erzincar | Ĵ          | Güncelleştirmele<br>Sistem ayarları                | eri denetle              | 3                |      | $\square$          |         |   |
| 1        | İş ve w    | veb'de ara                                         |                          |                  |      | Güncellestirmeleri | donatla |   |
|          | ,⊂ G<br>sc | <b>üncelleştirmeleri</b> o<br>onuçlarını görüntüle | <b>denetle</b> - İş ve w | <sup>veb</sup> > |      | Sistem ayarları    | aenetie |   |
| 2        |            |                                                    |                          |                  | 🗖 Aç |                    |         |   |
| ×.       |            |                                                    |                          |                  |      |                    |         |   |
| (        |            |                                                    |                          |                  |      |                    |         |   |
|          |            |                                                    |                          |                  |      |                    |         |   |
|          |            |                                                    |                          |                  |      |                    |         |   |
|          |            |                                                    |                          |                  |      |                    |         | _ |
|          | ρg         | üncelleştirmeleri (                                | denetle 2                |                  |      |                    |         |   |
| -        | 0          | H: 🗖 🚺                                             | <b>a</b> 💽               |                  |      |                    |         |   |
|          |            |                                                    | 100                      |                  |      |                    |         |   |

4. Karşınıza gelecek olan Ayarlar/Windows Update penceresinde yer alan Güncelleştirmeleri denetle butonunu tıklayınız. Bu işlem neticesinde internete bağlı olan bilgisayarınız gerekli güncelleştirme kontrollerini yaparak, güncel paketleri bilgisayarınıza indirecek ve yükleyecektir. Bilgisayarınız tarafından işlemler tamamlandığında Güncelleştirmeleri denetle butonu yerine Şimdi yeniden başlat butonu gelecektir. Butonu tıklayarak bilgisayarınızını yeniden başlatmalı ve bu sayede güncelleştirmelerin sisteminize uygulanmasını sağlamalısınız.

Bazı durumlarda Ayarlar/Windows Update penceresinde İsteğe bağlı güncelleştirmelerinde olduğunu görebilirsiniz. Bu tarz güncelleştirmelerin uygulanması kullanıcının takdirine bırakılmıştır.

|   | ඛ                                                                                                    | Ana Sayfa                                                                                                    | Windows Update                                                                                                    |
|---|----------------------------------------------------------------------------------------------------|----------------------------------------------------------------------------------------------------|----------------------------------------------------------------------------------------------------|
|   | ŀ                                                                                                    | ir ayar bulun                                                                                                    | Güncelsiniz<br>Son denetleme: Bugün, 10:43                                                                                                    |
|   | Gü                                                                                                    | ncelleştirme ve Güvenlik                                                                                                    | Güncelleştirmeleri denetle 4                                                                                                    |
|   | 0                                                                                                    | Windows Update                                                                                                    |                                                                                                    |
|   | r#1                                                                                                    | Teslim hylestirme                                                                                                    | İsteğe bağlı kalite güncelleştirmesi mevcut                                                                                                    |
|   |                                                                                                    | resinn tyneştirme                                                                                                    | 2021-06x64 tabanlı Sistemlere yönelik Windows 10 Version 21H1 Toplu Güncelleştirme Önizlemesi (KB5003690)                                                                                                    |
|   | •                                                                                                    | Windows Güvenliği                                                                                                    | İndir ve yükle Tüm isteğe bağlı güncelleştirmeleri görüntüle                                                                                                    |
|   | Ţ                                                                                                    | Yedekleme                                                                                                    | Güncelleştirmeleri 7 günlüğüne duraklat                                                                                                    |
|   | Þ                                                                                                    | Sorun Gider                                                                                                    | Duraklama süresini değiştirmek için Gelişmiş seçenekler bölümüne gidin                                                                                                    |
|   | යු                                                                                                    | Kurtarma                                                                                                    | Etkin saatleri değiştir<br>Şu anda 08:00 - 17:00                                                                                                    |
|   | Ø                                                                                                    | Etkinleştirme                                                                                                    | Güncelleştirme geçmişini görüntüle<br>Cihazınızda yüklü güncelleştirmeleri görün                                                                                                    |
|   | 占                                                                                                    | Cihazımı bul                                                                                                    | Gelişmiş seçenekler<br>Ek güncelleştirme denetimleri ve ayarları                                                                                                    |
|   | Îł                                                                                                    | Geliştiriciler için                                                                                                    |                                                                                                    |
|   | 100                                                                                                    | Windows Insider Program                                                                                                    |                                                                                                    |
| ľ |                                                                                                    | 0                                                                                                    |                                                                                                    |
|   | Ayarl                                                                                                    | lar                                                                                                    |                                                                                                    |
|   |                                                                                                    |                                                                                                    |                                                                                                    |
| 1 | ធ                                                                                                    | Ana Sayfa                                                                                                    | Windows Update                                                                                                    |
| - | G)<br>Bi                                                                                                    | Ana Sayfa<br>r ayar bulun 🏾 🔊                                                                                                    | Windows Update                                                                                                    |
| - | ۲<br>Bi<br>Gür                                                                                                    | Ana Sayfa<br>r ayar bulun $p$<br>ncelleştirme ve Güvenlik                                                                                      | Windows Update         Veniden başlatma gerekli         Cihazınız etkin saatler dışında yeniden başlatılacak.         2021-06 y64'e vinelik Windows 10 Version 21H1 icin. NET Framework 3.5 ye 4.8 sürümüyle uyumlu Tonlu Güncellestirme Önizlemesi (K85003537)                                                                                                    |
|   | Gür                                                                                                    | Ana Sayfa<br>r ayar bulun P<br>ncelleştirme ve Güvenlik<br>Windows Update                                                                      | Windows Update Veniden başlatma gerekli Cihazınız etkin saatler dışında yeniden başlatılacak. 2021-06 x64'e yönelik Windows 10 Version 21H1 için .NET Framework 3.5 ve 4.8 sürümüyle uyumlu Toplu Güncelleştirme Önizlemesi (KB5003537) Durum: Bekleyen yeniden başlatma                                                                                                    |
|   | Gür<br>Q                                                                                                    | Ana Sayfa<br>r ayar bulun p<br>celleştirme ve Güvenlik<br>Windows Update<br>Teslim bileştirme                                                  | Windows Update         Veniden başlatma gerekli         Cihazınız etkin saatler dışında yeniden başlatılacak.         2021-06 x64'e yönelik Windows 10 Version 21H1 için .NET Framework 3.5 ve 4.8 sürümüyle uyumlu Toplu Güncelleştirme Önizlemesi (KB5003537)         Durum: Bekleyen yeniden başlatma         5       şimdi yeniden başlatı         Yeniden başlatmayı zamanla                                                                                                    |
|   | Gün<br>Q<br>H                                                                                                    | Ana Sayfa<br>r ayar bulun P<br>ncelleştirme ve Güvenlik<br>Windows Update<br>Teslim İyileştirme<br>Windows Güvenliki                           | Windows Update         Veniden başlatma gerekli         Cihazınız etkin saatler dışında yeniden başlatılacak.         2021-06 x64'e yönelik Windows 10 Version 21H1 için .NET Framework 3.5 ve 4.8 sürümüyle uyumlu Toplu Güncelleştirme Önizlemesi (KB5003537)         Durum: Bekleyen yeniden başlatmayı zamanla         İsteğe bağlı kalite güncelleştirmesi mevcut                                                                                                    |
|   | Gün<br>Gün<br>()<br>世                                                                                                    | Ana Sayfa<br>r ayar bulun p<br>ceelleştirme ve Güvenlik<br>Windows Update<br>Teslim İyileştirme<br>Windows Güvenliği                           | Windows Update         Image: Specific Cinaziniz etkin saatler dışında yeniden başlatılacak.         2021-06 x64'e yönelik Windows 10 Version 21H1 için .NET Framework 3.5 ve 4.8 sürümüyle uyumlu Toplu Güncelleştirme Önizlemesi (KB5003537)         Durum: Bekleyen yeniden başlatmar         5       Şimdi yeniden başlatı         Yeniden başlatmar         5       Şimdi yeniden başlatı         Yeniden başlatmar         İsteğe bağlı kalite güncelleştirmesi mevcut         2021-06x64 tabanlı Sistemlere yönelik Windows 10 Version 21H1 Toplu Güncelleştirme Önizlemesi (KB5003690)                                                                                                    |
|   | ©<br>Gür<br>C<br>P<br>P<br>T<br>T                                                                                                    | Ana Sayfa<br>r ayar bulun P<br>ocelleştirme ve Güvenlik<br>Windows Update<br>Teslim İyileştirme<br>Windows Güvenliği<br>Yedekleme              | Windows Update         Image: Second Second |
|   | Gür<br>C)<br>≞<br>₽<br>₹                                                                                                    | Ana Sayfa<br>r ayar bulun<br>ceelleştirme ve Güvenlik<br>Windows Update<br>Teslim İyileştirme<br>Windows Güvenliği<br>Yedekleme<br>Sorun Gider | Windows Update         Image: Specific Cinaziniz etkin saalter dişinda yeniden başlatılacak.         2021-06 x64'e yönelik Windows 10 Version 21H1 için .NET Framework 3.5 ve 4.8 sürümüyle uyumlu Toplu Güncelleştirme Önizlemesi (KB5003537)         Durum: Bekleyen yeniden başlatına         5       şimdi yeniden başlatı         Yeniden başlatı ve yüzele başlatınayı zamanla         İsteğe bağlı kalite güncelleştirmesi mevcut         2021-06x64 tabanlı Sistemlere yönelik Windows 10 Version 21H1 Toplu Güncelleştirme Önizlemesi (KB5003690)         Indir ve yükle       Tüm isteğe bağlı güncelleştirmeleri görüntüle         Image: Specific Sind Begistirmek için Gelişmiş seçenekler bölümüne gidin                                                                                                    |
|   | Gür<br>C)<br>⊉<br>♥<br>₹<br>2                                                                                                    | Ana Sayfa<br>r ayar bulun                                                                                                    | Windows Update         Windows Update         Veniden başlatma gerekli         Cihazınız etkin saatler dışında yeniden başlatılacak.         2021-06 x64'e yönelik Windows 10 Version 21H1 için .NET Framework 3.5 ve 4.8 sürümüyle uyumlu Toplu Güncelleştirme Önizlemesi (KB5003537)         Durum: Bekleyen yeniden başlatı         Yeniden başlatı         Yeniden başlatınışı zamanla         İsteğe bağlı kalite güncelleştirmesi mevcut         2021-06x64 tabanlı Sistemlere yönelik Windows 10 Version 21H1 Toplu Güncelleştirme Önizlemesi (KB5003690)         İndir ve yükle       Tüm isteğe bağlı güncelleştirmeleri görüntüle                                                                                                    |
|   | Gun<br>Gun<br>♀<br>♀<br>♀<br>♀<br>♀<br>♀<br>♀                                                                                                    | Ana Sayfa<br>r ayar bulun                                                                                                    | Windows Update         Windows Update         Image: Status         Status         Cibaziniz etkin saatler diginda yeniden başlatılacak.         2021-06 x64'e yönelik Windows 10 Version 21H1 için .NET Framework 3.5 ve 4.8 sürümüyle uyumlu Toplu Güncelleştirme Oniztemesi (KB5003537)<br>Durum: Bekleyen yeniden başlatma         Simidi yeniden başlatı       Veniden başlatmayı zamanla         İsteğe bağlı kalite güncelleştirmesi mevcut       2021-06x64 tabanlı Sistemlere yönelik Windows 10 Version 21H1 Toplu Güncelleştirme Öniztemesi (KB5003690)         Indir ve yükle       Tüm isteğe bağlı güncelleştirmeleri görüntüle         Image: Sincelleştirmeleri 7 günlüğüne duraklat<br>Duraklama süresini değiştirmeleri çünüş seçenekler bölümüne gidin         Si       Ekin saatleri değiştir<br>şu anda 08:00 - 17:00                                                                                                    |
|   | ©<br>Gür<br>○<br>□<br>□<br>□<br>□<br>□<br>□<br>□<br>□<br>□<br>□<br>□<br>□<br>□<br>□<br>□<br>□<br>□<br>□                                               | Ana Sayfa<br>r ayar bulun                                                                                                    | Windows Update         Image: Stand Stand Sta |
|   |                                                                                                    | Ana Sayfa r ayar bulun                                                                                                    | Windows Update         Image: Stand Stand Sta |
|   | ☆<br>Bi<br>Gün<br>で<br>の<br>上<br>単<br>で<br>の<br>と<br>い<br>の<br>の<br>し<br>し<br>し<br>し<br>の<br>の<br>の<br>の<br>の<br>の<br>の<br>の<br>の<br>の<br>の<br>の<br>の | Ana Sayfa<br>r ayar bulun                                                                                                    | Windows Update         Image: Stand Stand Sta |
|   | ☆<br>Bi<br>C2<br>単<br>十<br>ア<br>の<br>よ<br>罪<br>题                                                                                                    | Ana Sayfa<br>rayar bulun                                                                                                    | Windows Update         Image: Standard Standard Standa |
|   | 命<br>Guin<br>C) 出<br>中<br>不<br>ク<br>2. O) A W<br>愛                                                                                                    | Ana Sayfa r ayar bulun                                                                                                    | Windows Update         Image: Status         Image: Status <t< td=""></t<>                                                                                                    |
|   | ☆ <sup>6</sup> Gur ()<br>「 ()<br>一 ● 干 / 2 ()<br>一 ● 干 () 2 ()<br>一 ● 干 () 2 () ()<br>● ● 干 () 2 () () () () () () () () () () () () ()               | Ana Sayfa<br>rayar bulun                                                                                                    | Windows Update         Image: Provide the basisting genetic         Charanz etkin saatter diginda yeniden basistilacak.         2       Simdi yeniden basistima         5       Simdi yeniden basistima         6       Yeniden basistima         7       Yeniden basistima         7       Yeniden basistima         8       Yeniden basistima         9       Yeniden basistima         9       Yeniden basistima         9       Yeniden basistima         9       Yeniden basistima         9       Yeniden basistima         9       Yeniden basistima         9       Yeniden basistima         9       Yeniden basistima         9       Yeniden basistima         9       Yeniden basistima         10       Yeniden basistima         10       Yeniden basistima         10       Yeniden basistima         10       Yeniden basistima         10       Yeniden basistima         10       Yeniden basistima         10       Yeniden basistima         10       Yeniden basistima         11       Yeniden basistima         12       Yeniden basistima                                                                                                    |